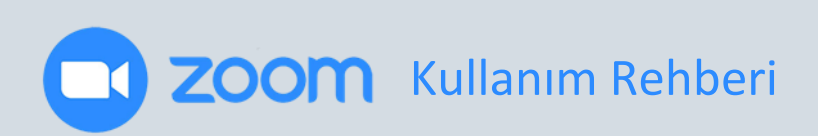

## İndirme:

Zoom Video programını https://zoom.us/support/download\_adresinden indirebilirsiniz.

Mobil cihazlarınıza indirmek için App Store veya Google Play uygulama marketlerinden *"Zoom Video"* aratarak ulaşabilir ve cihazlarınıza kurulumunu sağlayabilirsiniz.

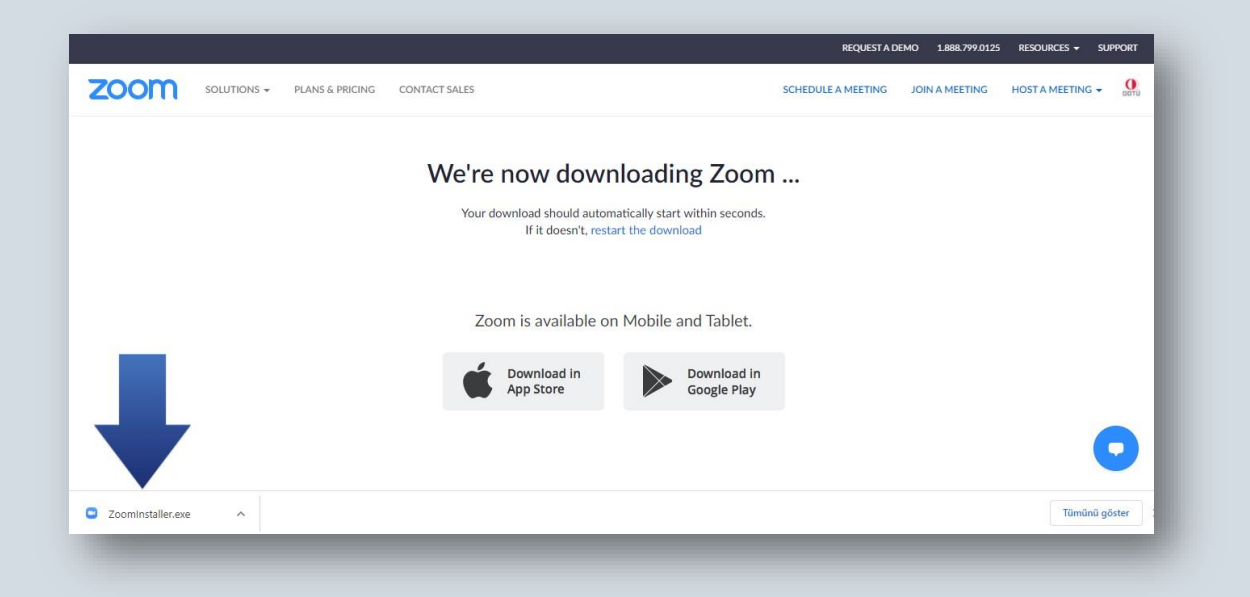

Verilen adresten indirmiş olduğunuz "ZoomInstaller.exe" dosyasına çift tıklayarak çalıştırdığınızda, aşağıdaki pencereyi göreceksiniz. İndirme tamamlandığında Zoom programı bilgisayarınıza yüklenmiş olacaktır.

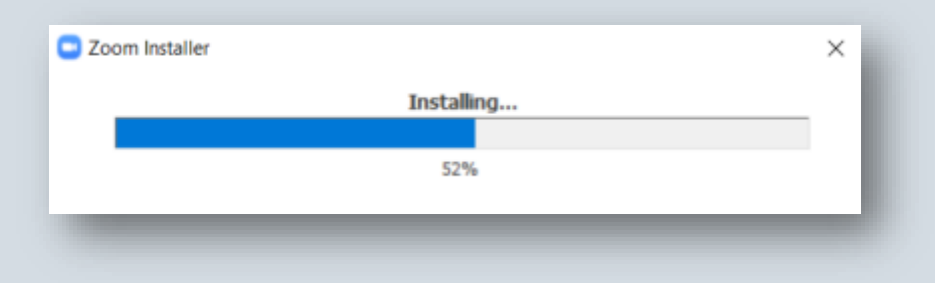

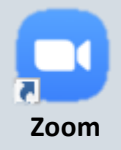

İndirme sonrası masaüstündeki "Zoom" logosuna çift tıklayarak uygulamayı istediğiniz zaman açabilirsiniz.

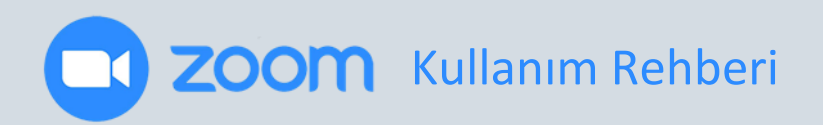

## Güncelleme:

Zoom, sık sık güncellenen bir uygulamadır. Her güncelleme bazı özelliklerin yerini değiştirebildiğinden ya da uygulamaya yeni bir özellik kazandırdığından kurultayı en verimli şekilde geçirebilmeniz için Zoom uygulamanızın <u>en son sürümünü</u> kullandığınızdan emin olmanız gerekmektedir.

Uygulamanızı güncellemek veya en güncel versiyonunu kullanıp kullanmadığınızı öğrenmek için bilgisayarınızda Zoom'u başlatmalısınız. Daha sonra karşınıza çıkacak olan pencerenin sağ üst köşesinde yer alan <u>profil resminize</u> tıklamalı ve aşağı inen menüde *"Check for Updates"* seçeneğini seçmelisiniz.

|                                       | $\bigcirc$ |            | 0            | Ø               |                          |         |
|---------------------------------------|------------|------------|--------------|-----------------|--------------------------|---------|
|                                       | ںں<br>Home | رې<br>Chat | Meetings     | Contacts        | Q Search                 |         |
| C Upcoming Recorded                   | +          |            |              |                 |                          | ICENSED |
|                                       |            | Му         | Perso        | nal Meeti       | nç 💿 Add a Personal Note |         |
|                                       |            |            |              |                 | Settings                 |         |
| Recurring                             |            | St         | art 🕥        | Copy Invitation | Available                |         |
| 34. Ulusal Dilbilim Kurultayı - Salon | Α          |            |              |                 | Away                     |         |
|                                       |            | <u>Sho</u> | w Meeting Ir | <u>vitation</u> | Do Not Disturb           |         |
|                                       |            |            |              |                 | My Profile               |         |
|                                       |            |            |              |                 | Try Top Features         |         |
|                                       |            |            |              |                 | Help                     | >       |
|                                       |            |            |              |                 | Check for Updates        |         |
|                                       |            |            |              |                 | Switch to Portrait View  | ۴L      |
|                                       |            |            |              |                 | Switch Account           |         |
|                                       |            |            |              |                 | Sign Out                 |         |
|                                       |            |            |              |                 |                          |         |
|                                       |            |            |              |                 |                          |         |
|                                       |            |            |              |                 |                          |         |
|                                       |            |            |              |                 |                          |         |

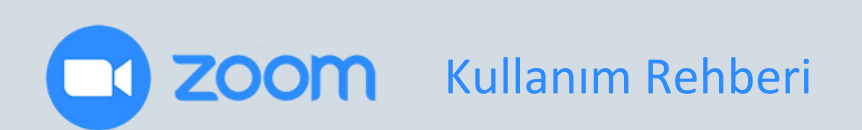

## 34. Ulusal Dilbilim Kurultayı'na Katılım:

Kurultaya katılım sağlayabilmeniz için iki yol bulunmaktadır:

**1. Yol:** Kurultaya size e-posta aracılığı ile iletilen bağlantıya tıklayarak katılım sağlayabilirsiniz.

| Uygulamalar 🛛 👃 Kitaplar vs - Google | Zoom Meetings acular mi2                                                                                                    | 📃 Diğer y         |
|--------------------------------------|----------------------------------------------------------------------------------------------------|-------------------|
| zoom                                 | Zoom Meetings aqlısın mir https://zoom.us bu uygulamayı açmak istiyor. Bu tür bağlantılan ilişkilendirilmiş uygulamada açması için zoom.us sitesine her zaman izin ver Zoom Meetings adlı uygulamayı aç Iptal | Support English + |
|                                      | Click Open Zoom Meetings on the dialog shown by your browser                                                                                                    |                   |
|                                      | If you don't see a dialog, click Launch Meeting below                                                                                                    |                   |

**2. Yol:** Zoom uygulamasını başlatınız ve karşınıza çıkan *"Join a Meeting"* seçeneğine tıklayınız. Gelen pencerede sizinle paylaşılan Meeting ID numarası ile adınız, soyadınız ve kurumunuzu girildikten sonra *"Join"* butonuna basarak kurultaya giriş sağlayabilirsiniz.

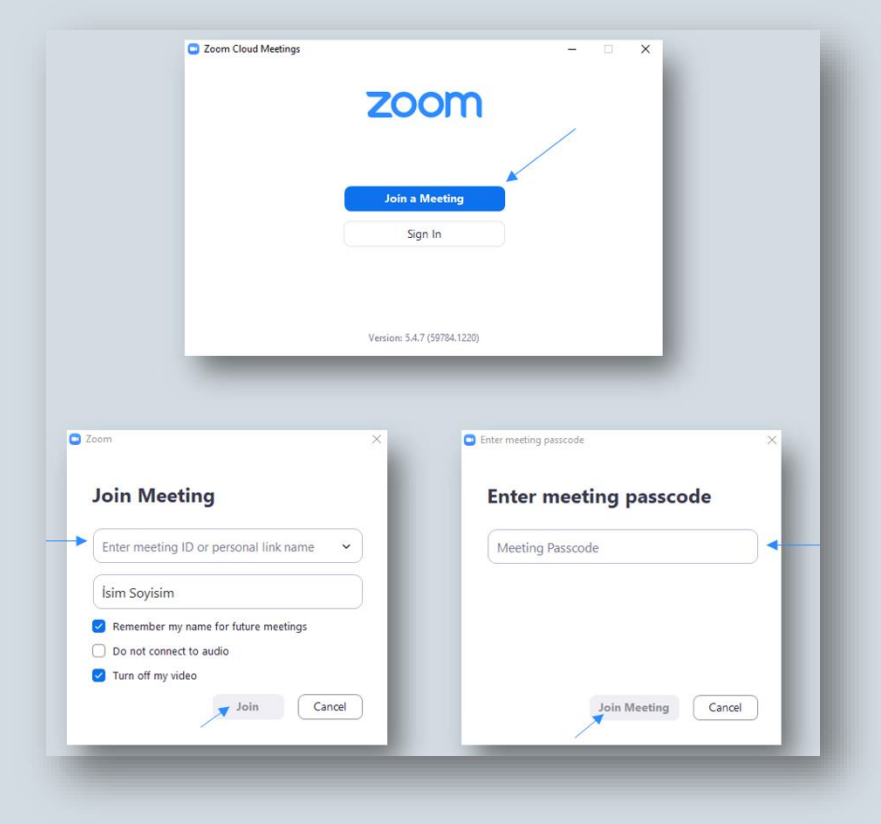

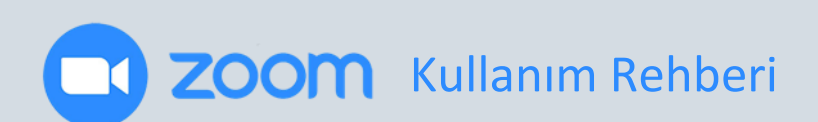

## Kurultay Esnasında:

| Meeting Topic:<br>Host Kame<br>Password:<br>Invitation U<br>Participart<br>John With Computer Autor<br>Text Speaker and Microphone<br>John Autor<br>John With Computer when joining a meeting | Kurultay salonu açıldığında karşınıza<br>çıkan <i>"Join with Computer Audio"</i><br>butonuna basınız.                 |  |
|----------------------------------------------------------------------------------------------------|----------------------------------------------------------------------------------------------------|--|
| Automatically join audo by computer when joining a meeting                                                                                                    | Meeting Topic:Meeting<br>Host Name Join sudio<br>Password:<br>Invitation U<br>Participant<br>Jubi With Computer Audio |  |
|                                                                                                    | avin Audie   Automatically join audio by computer when joining a meeting                                              |  |
|                                                                                                    |                                                                                                    |  |

**START/STOP VIDEO (Videoyu Başlat/Durdur):** Ekranın sol alt köşesinde bulunan bu seçenek, kurultay sırasında videonuzu başlatmanıza veya durdurmanıza olanak sağlar.

**MUTE/UNMUTE (Sesi Kapat/Sesi Aç):** Mikrofonunuzun sesini açar veya kapatır. Ancak, kurultayımızdaki kalabalık katılımcı kitlesi sebebiyle oturumlarımızın en verimli şekilde geçirilebilmesi için kendi kendinize sesinizi açmanız <u>mümkün değildir</u>. Konuşmak istediğiniz zaman ekranınızın alt kısmında yer alan *"raise hand"* seçeneğine tıklayarak elinizi kaldırmanız gerekmektedir.

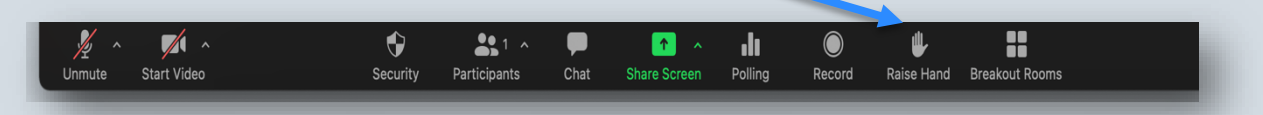

Ekibimiz elinizi kaldırdığınızı gördüğünde size söz vermek için mikrofonunuzu aktif hale getirecektir. Eğer el kaldırma seçeneğini Zoom sürümünüzün farklılığı sebebiyle kullanamıyorsanız ya da kalabalık oturumlarda bu talebinizin fark edilmediğini düşünüyorsanız yine ekranınızın alt kısmında bulunan "Chat" seçeneğine tıkladığınızda açılan sohbet alanında konuşmak istediğinizi iletebilirsiniz.

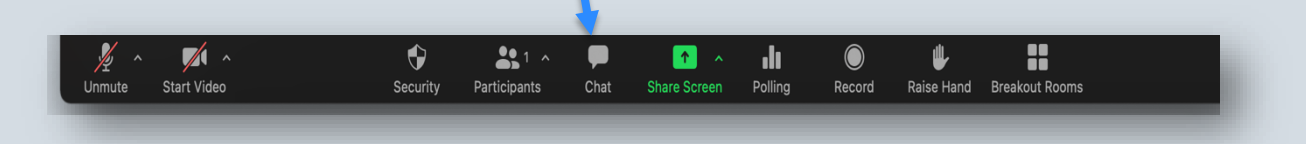

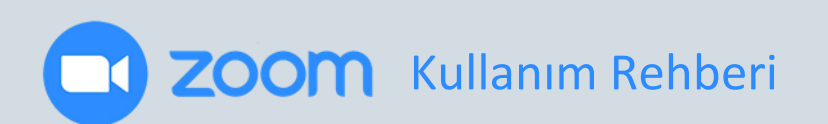

<u>34. Ulusal Dilbilim Kurultay Davranış Kuralları</u>'nda açıkça belirtildiği gibi katılımcılarımızın sorunsuz bir tecrübe geçirebilmesini sağlayabilmek için salonlarımızdaki sohbet alanları kişilerin özel yazışmalarına kısıtlanmıştır. Bu alana yalnızca herkesin görebileceği iletiler göndermeniz mümkündür.

Bir diğer önemli nokta, katılımcılarımızın güvenliği için Zoom isminizin tüm kurultay boyunca adınızı, soyadınızı ve kurumunuzu (örn: Hale Işık-Güler, ODTÜ) içermesidir. Kurultay salonlarına giriş yapmadan bu değişikliği gerçekleştirmeniz ekibimizin salonların güvenliğini sağlayabilmesine yardımcı olacaktır.

Zoom isminizin değişikliği için tarayıcınız üzerinden <u>https://zoom.us</u> adresine gitmeli, hesabınıza giriş yapmalı ve profil kısmından "Display Name" alanını düzenlemelisiniz.

İsim düzenleme aynı zamanda kurultay salonlarına giriş yaptıktan sonra da gerçekleştirilebilir. Bunun için önce ekranınızın alt kısmındaki panelde bulunan "Participants" kısmına tıklamalısınız.

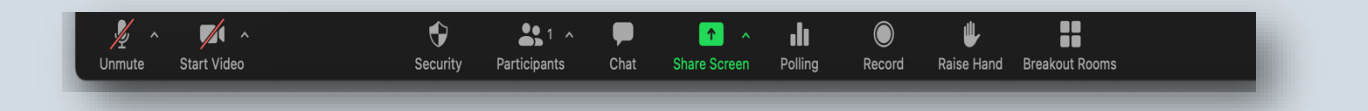

Açılan pencerede kendinizi bulup önce "More" sonra "Rename" seçeneğine tıklamalısınız.

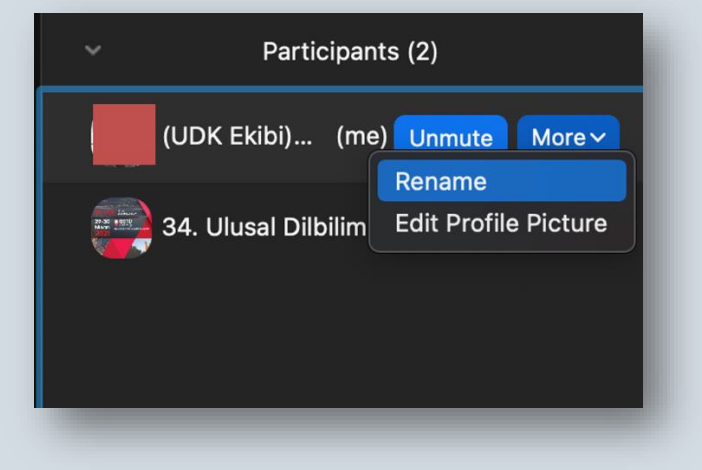

Son olarak, kurultay salonu penceresinin sağ alt köşesinde yer alan "*Leave Meeting (Toplantıdan Ayrıl*)" butonuna tıklayarak katıldığınız oturumdan ayrılabilirsiniz.